# 便利な機能

| 緊急速報メールを利用する             | 96  |
|--------------------------|-----|
| Googleマップを利用する           | 97  |
| ナビを利用する                  | 98  |
| 付近の便利な情報を取得する(プレイス)      | 99  |
| 友だちの位置/状況を確認する(Latitude) | 99  |
| Googleトーク™を利用する          | 100 |
| Google検索を利用する            |     |
| 音声で情報を検索する(音声検索)         |     |
| 電卓で計算をする                 | 103 |
| カレンダーを利用する               | 103 |
| アラームを利用する                | 105 |
| ニュースや天気を確認する             | 106 |
| YouTubeを利用する             | 106 |
| メモ帳として利用する               | 107 |
| 省電力で使用する                 | 108 |
| 手軽に文字入力する                | 110 |
| ライトとして利用する               | 111 |
| ダウンロードしたファイルを管理する        | 111 |
| microSDカードのファイルを閲覧する     | 112 |
|                          |     |

### 緊急速報メールを利用する

気象庁が配信する「緊急地震速報」および国や地方公共団体からの 「災害・避難情報」を本機で受信し、表示できます(お買い上げ時 の受信設定は「有効」となっています)。

緊急速報メールを受信すると

ステータスバーに I とメッセージが表示され、緊急地震速報/災 害・避難情報個別の警告音およびバイブレータでお知らせします。

・通話中、通信中および電波状態が悪いときは受信できません。
 ・受信時には、マナーモード設定中でも警告音が鳴動します。

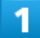

通知パネルを開く

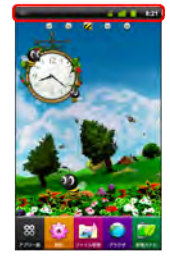

📢 通知パネルが表示されます。

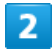

緊急速報メールをタップ

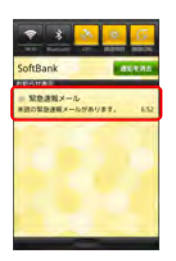

■● 緊急速報メール受信メッセージー覧画面が表示されます。

以前に受信した緊急速報メールを確認する

| 1                            |
|------------------------------|
| ホーム画面で 🗟 📀 👥 (緊急速報メール)       |
|                              |
| 📢 緊急速報メール受信メッセージー覧画面が表示されます。 |
| 2                            |

確認する緊急速報メールをタップ

📢 緊急速報メールが表示されます。

駅急速報メールを無効にする

緊急速報メール受信メッセージー覧画面で Ⅲ ◇ 受信設定 ◇ 受信設定 ( ☑ 表示) ◇ 利用しない

### 🛃 緊急速報メール利用時のご注意

#### 受信について

お客様のご利用環境・状況によっては、お客様の現在地と異なる エリアに関する情報が受信される場合、または受信できない場合 があります。また、当社は情報の内容、受信タイミング、情報を 受信または受信できなかったことに起因した事故を含め、本サー ビスに関連して発生した損害については、一切責任を負いませ ん。

待受時間について

緊急速報メールを「利用する」にしている場合、待受時間が短く なることがあります。

# Googleマップを利用する

Googleマップでは、現在地の表示や目的地までの道案内などの機能 を利用できます。渋滞情報を表示したり、航空写真で景色を確認す ることもできます。

### 指定した場所の地図を表示する

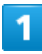

ホーム画面で 🗃 📀 🛐 (マップ)

|                 |     |              | 1 NO     |
|-----------------|-----|--------------|----------|
| 55              |     |              | -        |
|                 | 117 | -            | 17-1     |
| and and a state | -   | 2013         |          |
|                 | -   | 50<br>84-9+9 | <b>M</b> |

📢 マップ画面が表示されます。

・確認画面が表示されたときは、画面の指示に従って操作してくだ さい。

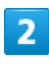

地図検索入力欄をタップ

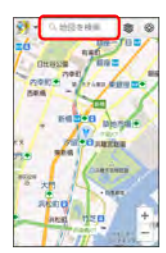

## 3

住所や都市、施設名などを入力 📀 選択候補から住所や都市、施設 名などをタップ

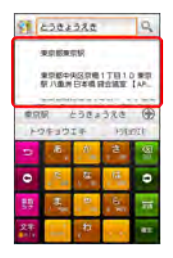

📢 指定した場所の地図が表示されます。

### 💽 Googleマップ利用時の操作

現在地を表示する あらかじめGPS機能を設定しておいてください。 マップ画面で

マップに関連したアプリケーションや機能を利用する

マップ画面からLatitudeやプレイスを起動したり、地図の検索履 歴を確認したりできます。

マップ画面で 🐓 📀 利用するアプリケーション/機能をタッ プ

地図に渋滞情報や航空写真などを表示する

あらかじめGPS機能を設定しておいてください。

マップ画面で 💿 📀 表示する情報をタップ

#### 目的地までの経路を調べる

目的地までの経路を検索できます。

マップ画面で 🋄 📀 経路 📀 出発地/目的地を入力 📀

```
🛛 🚔 🖌 🔜 🖌 📑 🔪 [経路を検索]
```

・目的地までの経路の候補がリストに表示されます。

#### マップの詳しい操作を調べる

マップ画面で 🛄 🍑 🔼ルプ

#### 💶 地磁気センサーについてのご注意

#### 方位計測への影響について

地磁気の弱い場所では方位計測に影響する場合があります。 また、方位計は地球の微小な磁場を感知して方位を算出していま す。以下の場所では、計測の障害になったり、誤差が大きく発生 したりする場合がありますので、それらがない場所に移動してか ら計測してください。

- ・建物(特に鉄筋コンクリート造り)
- ・大きな金属の物体 (電車、自動車)
- ・高圧線、架線など
- ・金属(鉄製の机、ロッカーなど)
- ・家庭電化製品 (テレビ、パソコン、スピーカーなど)
- ・永久磁気 (磁気ネックレスなど)

#### 方位計測の精度への影響について

以下の場合は、方位計測の精度に影響を及ぼす恐れがありますの で、「地磁気センサー感度補正」を行ってください。また、定期 的に「地磁気センサー感度補正」を行うことをおすすめします。 ・方位計の起動直後や、本機を強い磁力に近付けた場合

- ・急激な温度変化を伴う環境に長時間置いた場合
- ・本機が磁気を帯びた場合

#### 地磁気センサーへの影響について

ACアダプタやmicroUSBケーブルなどを接続した場合、接続機器 の磁気が影響し、地磁気センサーが正常に動作しないことがあり ます。ケーブル類を外してご使用ください。

#### 地磁気センサー感度補正について

- ・「地磁気センサー感度補正」を行うときは、本体をしっかりと 持ち、画面上にイラストで表示される動作をゆっくりと行って ください。補正が完了するまで、繰り返し実施してください。
- 「地磁気センサー感度補正」を行う環境や起動しているアプリケーションによっては補正に失敗する場合があります。その場合は、「地磁気センサー感度補正」を行う場所を変えるか、起動しているアプリケーションを終了させるなどしてからやり直してください。

### ナビを利用する

自動車を利用した目的地までの経路や所要時間を、画面や音声で確認できます。

#### 経路を確認する

あらかじめ、GPS機能を設定しておいてください。

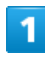

ホーム画面で 🕺 🜍 🔺 (ナビ)

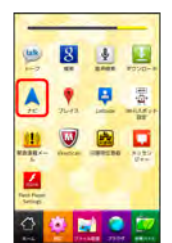

■
■目的地の選択画面が表示されます。

・確認画面が表示されたときは、画面の指示に従って操作してくだ さい。

| 2 |  |
|---|--|
|   |  |

目的地を入力 う 目的地を入力 う 選択候補から目的地をタップ

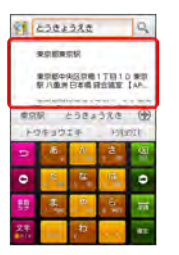

■ ナビ画面が表示されます。

#### 🗄 ナビ利用時の操作

ナビの詳しい操作を調べる

ナビ画面で 🧰 🜔 その他 🜔 ヘルプ

#### 経路を変更する

ナビ画面で 🛄 🔇 経路情報 🔇 🔛 🔇 対象の経路をタッ プ 🔇 🔼

ナビを終了する

ナビ画面で 🧰 🌔 ナビの終了

# 付近の便利な情報を取得する(プレイ ス)

レストランやガソリンスタンド、銀行ATMなど、現在地付近の便利 な情報を取得できます。

#### 情報を取得する

あらかじめ、GPS機能を設定しておいてください。

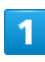

ホーム画面で 📓 🌔 📍 (プレイス)

| -       | -    | - | -             |
|---------|------|---|---------------|
|         | 8    | 4 |               |
|         | •    | 8 | 調査            |
| 76      | 7643 | - | -             |
| RESS    |      |   | 81 10<br>0 10 |
| 4       |      |   |               |
| Serie A |      |   |               |
| H       | •    | - |               |

📢 プレイス画面が表示されます。

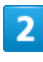

取得する情報をタップ

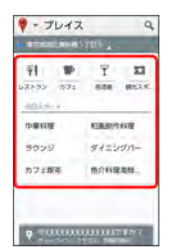

📢 情報が表示されます。

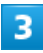

確認したい情報をタップ

📢 情報の詳細が表示されます。

検索する情報の種類を追加する

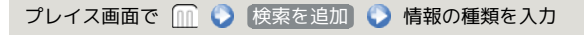

### 友だちの位置/状況を確認する (Latitude)

地図上で友だち同士の現在位置を確認しあったり、現在の状況を確認しあうことができます。

### Latitudeに参加して友だちを招待する

あらかじめ、Googleアカウントでログインしておいてください。

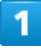

ホーム画面で 🗃 🌍 📮 (Latitude)

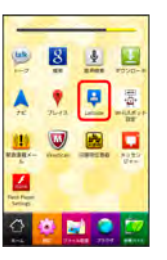

📢 Latitude画面が表示されます。

・確認画面が表示されたときは、画面の指示に従って操作してくだ さい。

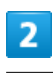

🍈 🜔 友だちを追加

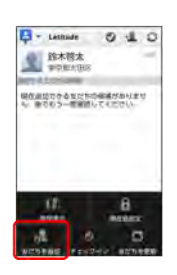

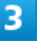

[連絡先から選択] 🕟 追加したい友だちをタップ 🅟 [はい]

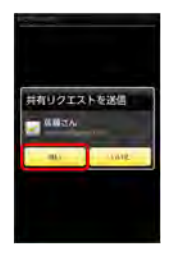

■ 友だちにリクエストが送信されます。

- ・メールアドレスから友だちを追加することもできます。
- ・友だちがリクエストを承認すると、Latitude画面に友だちが表示 されます。

### Latitude利用時の操作

#### マップ画面を表示する

### Latitude画面で 🔟 📀 地図表示

・Latitude画面に戻るときは、マップ画面で 🖬 をタップしてく ださい。

#### Latitudeの詳しい操作を調べる

マップ画面で 🔟 🍤 ヘルプ

## Googleトーク™を利用する

Googleトーク™は、Googleのインスタントメッセージサービスで す。携帯電話やWebサイトのGoogleトーク™利用者とコミュニケー ションをとることができます。あらかじめ、Googleアカウントでロ グインしておいてください。

### 友だちをトークに招待する

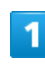

ホーム画面で 🔀 📀 唑 (トーク)

| -      | -    | - |             |
|--------|------|---|-------------|
|        | 8    | 4 | -           |
|        |      |   | 西           |
| 76     | Ties | - | BE          |
| HARRA- |      |   | 8122<br>244 |
|        |      |   |             |
| Second |      |   |             |
| 0      | 2    |   | 2           |

■ 友だちリスト画面が表示されます。

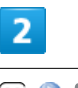

🏢 🌔 友だちを追加]

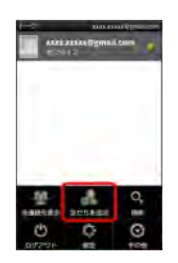

3

追加したい友だちのGoogleアカウントを入力 📀 招待状を送信]

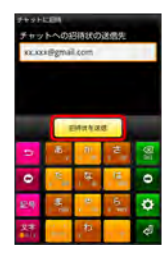

● 友だちが招待を受け入れると、トーク画面に友だちのアカウント が表示されます。

| トークを利用する                                                                                                    | 💽 トーク利用時の操作                                                                                                    |
|----------------------------------------------------------------------------------------------------|----------------------------------------------------------------------------------------------------|
| 1<br>ホーム画面で 図 ♥ ∞ (トーク)                                                                                                    | オンラインステータスとメッセージを設定する<br>友だちの画面に表示される自分のステータスとメッセージを設定<br>できます。<br>友だちリスト画面で自分のアカウントをタップ ③ ステータス<br>メッセージを入力 ③ 完了 |
|                                                                                                    | チャットの招待を受け入れる<br>Googleトーク™へ招待されると、友だちリスト画面に通知が表示<br>されます。<br>友だちリスト画面で チャットへの招待 ◇ 承諾                             |
|                                                                                                    | トークを終了する<br>友だちリスト画面で 🔟 📀 ログアウト                                                                                   |
|                                                                                                    | チャット中の友だちを切り替える<br>複数の友だちとチャットをしているときは、会話を切り替えるこ<br>とができます。<br>チャット画面で 🏛 📀 チャット相手の切替 📀 チャットし<br>たい友だちをタップ         |
| <ul> <li>■ チャット画面が表示されます。</li> <li>3</li> </ul>                                                                                                    | チャットをオフレコにする<br>友だちとのチャットの履歴を残さないようにできます。<br>チャット画面で 🎧 🕥 オフレコにする                                                  |
| Xッセージを入力 <ul> <li>★</li> <li>★</li></ul> |                                                                                                    |

i

# Google検索を利用する

Google検索を利用して、本機のアプリケーションや本機に登録した 情報、インターネット上の情報などを検索できます。

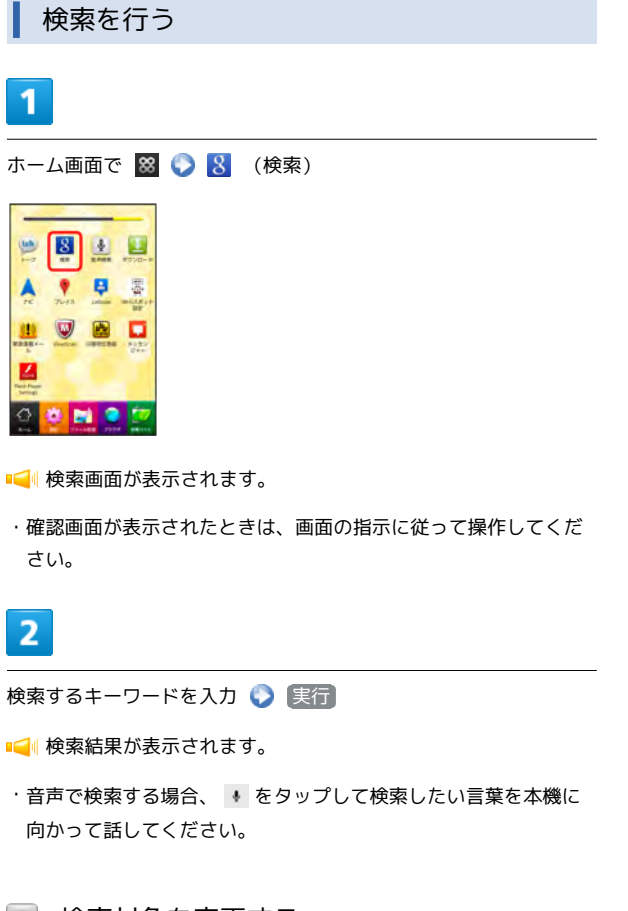

🗄 検索対象を変更する

検索画面で (m) 🕥 (検索設定) 🕥 (検索対象) 🕥 (検索対象を 選択

# 音声で情報を検索する (音声検索)

音声でインターネット上の情報を検索できます。

Google音声検索を利用する

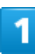

ホーム画面で 鰡 🜍 諅 (音声検索)

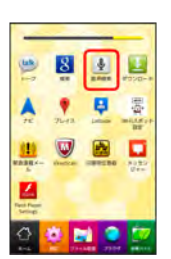

📢 音声検索画面が表示されます。

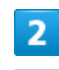

検索したい言葉を本機に向かって話す

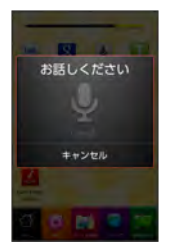

■ 検索結果が表示されます。

# 電卓で計算をする

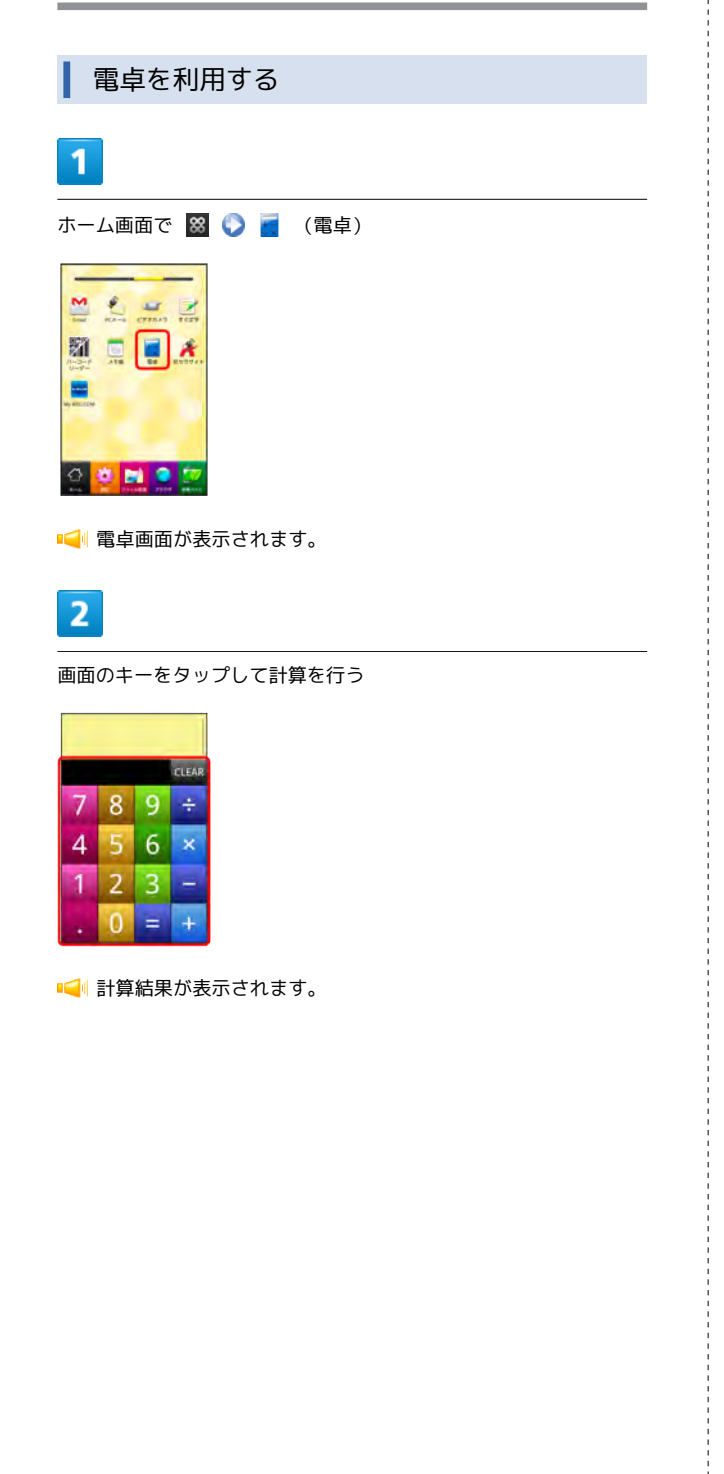

# カレンダーを利用する

カレンダーを利用してスケジュール管理ができます。インターネット上のGoogleカレンダーと同期することもできます。あらかじめ Googleアカウントでログインしておいてください。

### カレンダーに予定を登録する

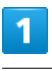

ホーム画面で 📓 📀 📆 (カレンダー)

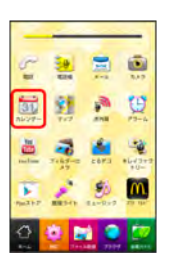

📢 カレンダー画面が表示されます。

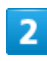

日付をロングタッチ 🕟 予定を作成

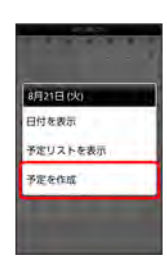

📢 予定登録画面が表示されます。

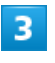

タイトル/開始日時/終了日時などを入力 📀 完了]

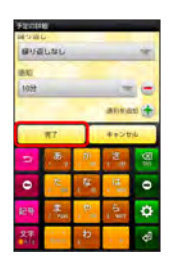

📢 予定が登録されます。

| 予定を確認する              |
|----------------------|
| 1                    |
| ホーム画面で 📓 📀 📷 (カレンダー) |
|                      |
| 📢 カレンダー画面が表示されます。    |

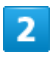

日付をタップ 🜔 予定をタップ

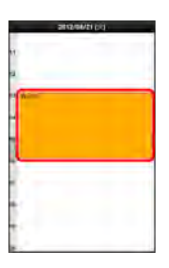

📢 予定詳細画面が表示されます。

・カレンダー画面で予定をロングタッチするか、予定詳細画面で
 で m
 を押すと、予定の編集や削除を行うことができます。

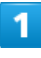

ホーム画面で 🕺 📀 🚮 (カレンダー)

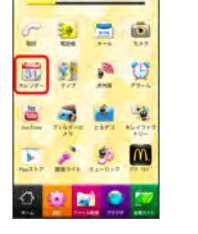

■ コレンダー画面が表示されます。

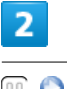

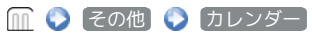

|   | -    |    | 1 201 | 19  |      | _   |
|---|------|----|-------|-----|------|-----|
| 0 | - 11 | -h | 5.85  | 1.8 | 1.81 | 1.2 |
|   |      |    | 1     | 1   | 3    | 4   |
| 1 | 4    | 7  | 8     | 9   | 10   | "   |
| 2 | 11   | 14 | 15    | 16  | 17   | 18  |
| 9 | 25   | 21 | 22    | 23  | 24   | 25  |
| 予 | 定を   | 作成 |       |     |      |     |
| ħ | עע   | 9- |       |     |      |     |
| 股 | ŧ    |    |       |     |      |     |

3

○● をタップして同期設定を変更

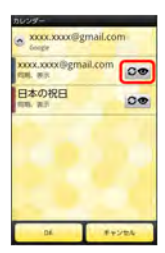

・タップするごとに、設定が切り替わります。

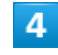

OK

📢 同期設定が変更されます。

### 🖬 カレンダー利用時の操作

カレンダー画面の表示を変更する

カレンダー画面で 🛄 🔇 日 / 週 / 月 / 予定リス

次/前の月を表示する(月表示時)

カレンダー画面で上下にフリック

次/前の週を表示する (週表示時)

カレンダー画面で左右にフリック

次/前の日付を表示する(日表示時)

カレンダー画面で左右にフリック

### アラームを利用する

あらかじめ指定した時刻に、アラーム音や振動でお知らせします。

アラームを設定する

# 1

ホーム画面で 🗃 📀 过 (アラーム)

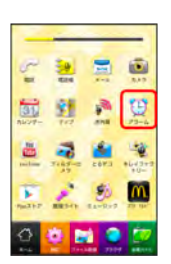

📢 アラーム画面が表示されます。

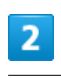

アラームの設定 🜔 項目を設定 🌔 完了

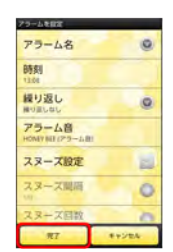

📢 アラームが設定されます。

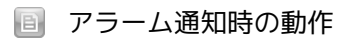

アラーム設定時刻になると、アラーム音や振動でお知らせします。

## ニュースや天気を確認する

現在地のニュースや天気、指定した都市の天気を確認できます。あ らかじめ、GPS機能を設定しておいてください。

現在地のニュースや天気を確認する

1

ホーム画面で 📓 📀 🧾 (ニュースと天気)

| -                     | -           | -        |
|-----------------------|-------------|----------|
| 20 1                  |             |          |
| teger Reprice         | = 1-Lex     | Diffsaft |
| o 🖸                   | 27          | G        |
|                       | Sec.        | -        |
| 🔠 🚔                   |             | <b>C</b> |
| HC RIVER #7.71        | MUTUM       | 3580     |
| 9 🙆                   |             |          |
| COLUMN REAL PROPERTY. | THUT IS NO. |          |
| 0 0                   | 1 💿         | 1        |
| 4.64 E 114            | 100 7914    | -        |

📢 ニュースと天気画面が表示されます。

2

確認したいニュースや天気のタブをタップして内容を確認する

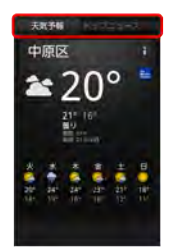

■ ニュース/天気予報が表示されます。

ニュースと天気利用時の操作

ニュースや天気予報を更新する ニュースと天気画面で (m) (>) 更新 ニュースと天気の設定を行う ニュースと天気画面で (m) (>) 設定 (>) 各項目を設定 ・ニュースや天気の設定、更新の設定などを行うことができま す。

### YouTubeを利用する

YouTubeにアップロードされている、さまざまな動画コンテンツ を視聴できます。本機から動画のアップロードを行うこともできま す。

| 動画を閲覧    | 管する         |    |  |
|----------|-------------|----|--|
| 1        |             |    |  |
| ホーム画面で 🙁 | 🜔 🛅 (YouTub | e) |  |
|          |             |    |  |

📢 YouTube画面が表示されます。

・確認画面が表示されたときは、画面の指示に従って操作してくだ さい。

|--|

#### 動画をタップ

- 📢 動画が再生されます。
- ・動画再生中に画面をタップすると操作画面が表示されます。

🚹 動画を投稿する

あらかじめ、YouTubeのアカウントを設定しておいてください。 YouTube画面で (m) ② アップロード ③ 動画をタップ ③ タイトルを入力 ③ アップロード

# メモ帳として利用する

よく利用する文章や覚え書きなどを、手軽に登録できます。

#### メモ帳に登録する

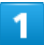

ホーム画面で 📓 📀 觉 (メモ帳)

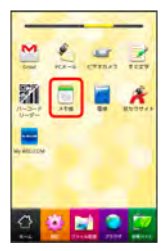

#### 📢 メモ帳一覧画面が表示されます。

・メモ帳が保存されていない場合は、メモ内容を入力する画面が表 示されます。

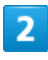

新規作成 🜔 メモ内容を入力

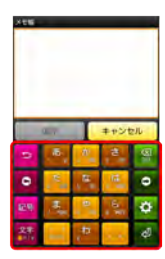

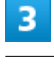

保存

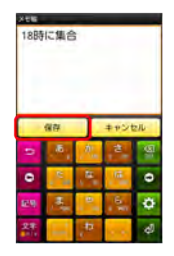

📢 メモが保存されます。

### 💽 メモ帳一覧画面でメモを削除する

メモを1件削除する

メモ帳一覧画面で削除するメモをロングタッチ 📀 削除 📀

#### メモを選択して削除する

メモ帳一覧画面で (m) ◇ 削除 ◇ 対象のメモ帳を選択(
 ✓ 表示) ◇ 削除 ◇ OK

# 省電力で使用する

省電力モードに設定する

バックライト消灯時間や画面の明るさを調整して、バッテリーの消 耗を抑えます。

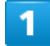

ホーム画面で 🧽 (省電力ナビ)

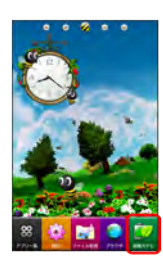

📢 省電力設定画面が表示されます。

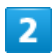

【省電力モード】 ( 🗹 表示)

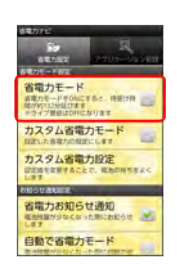

📢 省電力モードに設定されます。

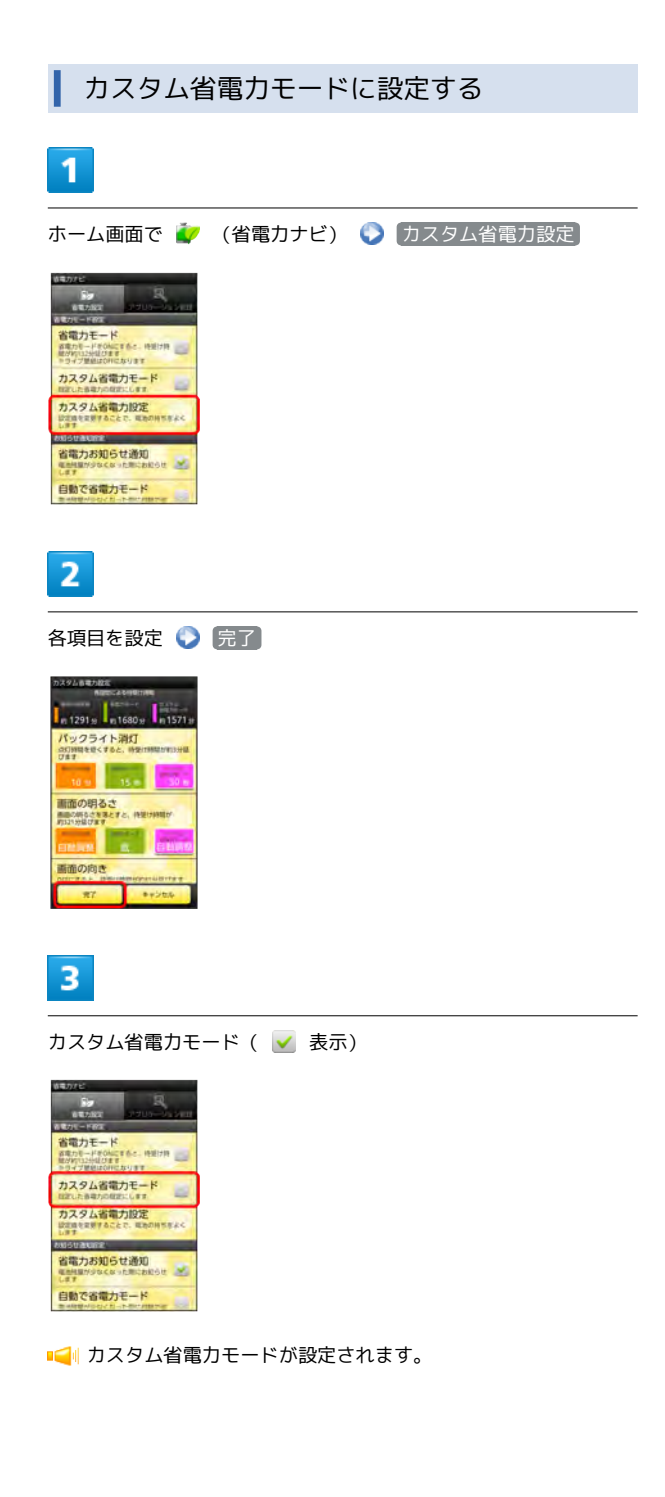

### 省電力お知らせ通知について

バッテリー残量が少なくなると、省電力お知らせ通知が表示され、 バッテリーの消費量を少なくする方法を選ぶことができます。

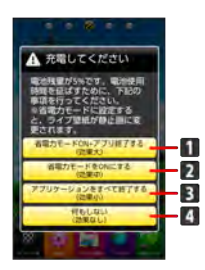

- **2** 省電力モードがONになります。
- 3 アプリケーションをすべて終了します。
- 4 何もせずに前の画面に戻ります。

通話中は、(省電力モードONする) / 何もしない)のみ表示されます。また、充電などでバッテリー残量が回復すると、省電力モードをOFFにする画面が表示されます。

現在起動しているアプリケーションを終了 する

# 1

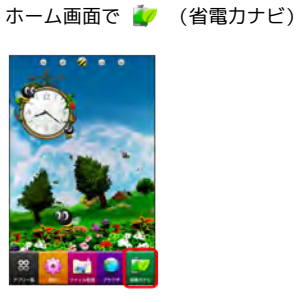

📢 省電力設定画面が表示されます。

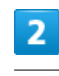

「アプリケーション管理」

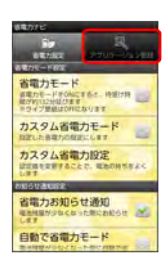

・ホーム画面で () を長押しし、 (起動中アプリの管理) をタップしてもアプリケーション管理を起動できます。

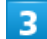

全て終了

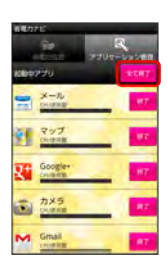

◄ すべてのアプリケーションが終了します。

 ・起動中アプリの で をタップすると、アプリケーションを個別に 終了させることができます。

#### 省電カナビ利用時の操作

バッテリー残量が少なくなったとき、省電力モード を設定できるように通知する

省電力設定画面で 省電力お知らせ通知 ( 🛃 表示)

バッテリー残量が少なくなったとき、自動で省電力 モードに設定する

省電力設定画面で 自動で省電力モード ( ✔ 表示) 📀 バッテリー残量をタップ

常時起動させるアプリケーションを設定する

省電力設定画面で アプリケーション管理 ◇ Ⅲ ◇ 常時起
 動アプリ設定 ◇ アプリケーションをタップ ◇ 完了

### 手軽に文字入力する

すばやく文字入力ができ、さまざまなアプリケーションに文字を利 用できます。

すぐ文字を利用する

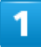

ホーム画面で 📓 📀 📝 (すぐ文字)

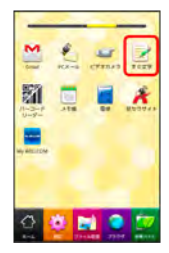

■ すぐ文字入力画面が表示されます。

- ・ホーム画面のショートカットをタップしてもアプリケーションが 起動します。
- ・すぐ文字についての説明が表示されたときは、画面の指示に従っ て操作してください。

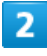

文字を入力 🜔 アプリケーションをタップ

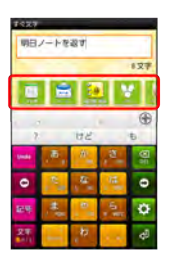

 ・アプリケーションのアイコンを左右にフリックすると、他のアプ リケーションを表示できます。

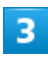

画面の指示に従って操作

🔢 ロック画面からすぐ文字を利用する

ロック画面で 📵 をフリック 🕥 文字を入力 🜍 アプリケー ションをタップ 🕥 画面の指示に従って操作

- 「現在地情報とセキュリティの設定」の 画面ロックの設定 で
   PIN (ロックNo.) / パスワード を設定している場合は、
   画面ロック解除の操作が必要です。
- 「現在地情報とセキュリティの設定」の 画面ロックの設定 で
   パターン を設定している場合は、ロック画面からすぐ文字を
   利用することはできません。

# ライトとして利用する

簡易ライトを利用する

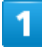

ホーム画面で 📓 📀 🥕 (簡易ライト)

| e.     | -            | -      |               |
|--------|--------------|--------|---------------|
|        | -            |        | 540<br>19     |
| AU27-  | 12           | -      | 12-4          |
| ala i  | 7169-0<br>29 | 2073   | -643+3<br>10- |
| 74.312 | -            | EA-0+9 | 29.96         |
|        | •            |        | 2             |

📢 簡易ライトが点灯します。

・ライトを消灯するには、ディスプレイをタップします。

# ダウンロードしたファイルを管理する

ダウンロードしたファイルを開く

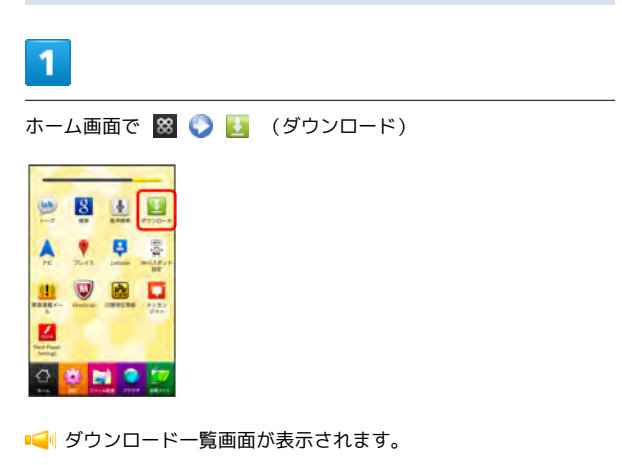

# 2

対象のファイルをタップ

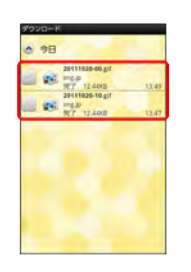

📢 ファイルが表示されます。

| ダウンロード履歴を削除する                                                                                                    |
|----------------------------------------------------------------------------------------------------|
| 1                                                                                                    |
| ホーム画面で 🔀 📀 🛃 (ダウンロード)                                                                                                    |
|                                                                                                    |
| ■ ダウンロードー覧画面が表示されます。                                                                                                    |
| 2                                                                                                    |
| 対象の履歴を選択( 🖌 表示) 📀 削除                                                                                                    |
| 950-F*       Image: Control of the state of the state of |

microSDカードのファイルを閲覧する

ファイル管理を利用する

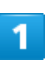

ホーム画面で 📝 (ファイル管理)

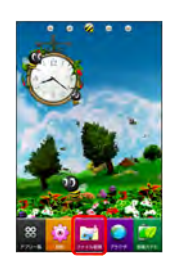

📢 ファイル一覧画面が表示されます。

・以降は、画面の指示に従って操作してください。

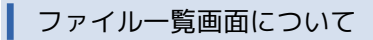

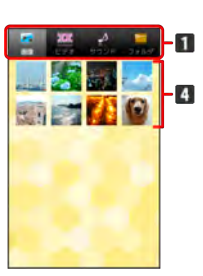

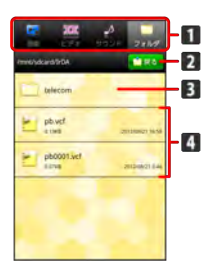

| 1 カテゴリ    |
|-----------|
| 2 1階層上へ移動 |
| 3 フォルダを開く |
| 4 ファイルを開く |
|           |

■
■ダウンロード履歴が削除されます。

・ダウンロードが完了している場合は、ダウンロード履歴を削除し てもダウンロードしたファイルは削除されません。

### ファイル管理利用時の操作

#### ファイルを共有する

ファイル一覧画面で対象のファイルをロングタッチ 🕥 共有

ファイル/フォルダの名前を変更する

ファイル一覧画面で対象のファイル/フォルダをロングタッチ ・ ファイル名編集 / フォルダ名編集 ・ ファイル名/ フォルダ名を入力 ・ 保存

ファイル/フォルダを並び替える

ファイルー覧画面で 🔟 🜔 ソート 🜔 日付 / 名前

ファイルを削除する

ファイルー覧画面で 🛄 🕥 削除 🕥 対象のファイルを選択

静止画ファイルを壁紙や連絡先のアイコンに登録す る

ファイル―覧画面で 画像 🌒 対象の静止画をロングタッチ 🕑 登録 🕑 壁紙 / 連絡先のアイコン 🕥 画面の指示 に従って操作

サウンドファイルを着信音に登録する

ファイルー覧画面で サウンド 📀 対象のファイルをロング タッチ 🕥 着信音に設定